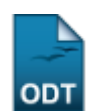

## **Componentes Curriculares com Expressões** Inválidas

| Sistema            | SIGAA                        |
|--------------------|------------------------------|
| Módulo             | Graduação                    |
| Usuários           | Perfil específico do PROGRAD |
| Última Atualização | 11/10/2016 13:46             |

Componentes Curriculares com expressões inválidas são aqueles componentes em que foram cadastradas as equivalências, os co-requisitos e os pré-requisitos de forma errada, com códigos que não correspondem corretamente aos componentes. Esta funcionalidade possibilita a alteração de componentes curriculares com expresões inválidas.

Para acessar, entre no SIGAA  $\rightarrow$  Módulos  $\rightarrow$  Graduação  $\rightarrow$  CDP  $\rightarrow$  Componentes Curriculares  $\rightarrow$  Componentes com Expressões Inválidas.

O sistema exibirá a informação, para o gestor, de que estão listados abaixo os componentes que possuem expressões de equivalências, pré-requisitos ou co-requisitos com formato inválido para que possam ser identificadas e corrigidas. Na tela abaixo, visualiza-se os componentes curriculares encontrados.

| COMPONENTES CURRICULARES ENCONTRADOS               |                 |                                                                                                    |               |  |
|----------------------------------------------------|-----------------|----------------------------------------------------------------------------------------------------|---------------|--|
| Componente                                         | Equivalência(s) | Pré-Requisitos                                                                                                    | Co-Requisitos |  |
| FAR0029 - ESTAGIO SUPERVISIONADO FARMACEUTICO      |                 | ( (FAR0001 E DBG0020 E MOR0040 E MOR0045 E MOR0044 E QUI0070<br>E FAR0002 E QUI0071 E QUI0072 E DF50020 E DBF0020 E DBG0021 E<br>FAR0005 E FAR0004 E DBQ0023 E FAR0005 E QUI0073 E QUI0075 G<br>QUI0076 E EST0236 E ACT0030 E PAT0022 E DMP0020 E DMP0021 E<br>DMP0022 E DSC0002 E DBF0011 E ACT0031 E FAR0006 E FAR0007 E<br>FAR0008 E ACT0032 E ACT0033 E FAR0013 E FAR0016 E FAR0010 E<br>FAR0011 E FAR012 E ACT0033 E FAR0013 E FAR0014 E FAR015 E<br>ACT0036 E FAR016 E ACT0037 E ACT0038 E ACT0039 E FAR0028 E<br>FAR0019 E FAR012 C ACT0037 E ACT0038 E ACT0039 E FAR0028 E<br>FAR0019 E FAR0020 E ACT0040 ) ) | \$            |  |
| MUS6003 - ESTAGIO SUPERVISIONADO IV                |                 |                                                                                                    |               |  |
| DET0101 - CIÊNCIA DOS MATERIAIS TÊXTEIS            | ( QUI0320 )     |                                                                                                    | <b>a</b>      |  |
| DET0103 - ENGENHARIA DOS POLÍMEROS E DAS FIBRAS I  | ( TEX0105 )     |                                                                                                    |               |  |
| DET0104 - ENGENHARIA DOS POLÍMEROS E DAS FIBRAS II | ( TEX0106 )     |                                                                                                    | <b>~</b>      |  |
| DET0105 - TEXTURIZAÇÃO                             | (TEX0113)       |                                                                                                    | <b></b>       |  |
| DET0125 - ENGENHARIA DA MALHA I                    | ( TEX0125 )     |                                                                                                    | <b></b>       |  |
| DET0126 - ENGENHARIA DA MALHA II                   | ( TEX0126 )     |                                                                                                    |               |  |
| DET0127 - LABORATÓRIO DE MALHARIA                  |                 |                                                                                                    | <b></b>       |  |
| DET0148 - INTRODUÇÃO AO DESIGN E MODA              | ( TEX0171 )     |                                                                                                    | <b></b>       |  |

Clique no ícone 🔛 para alterar os códigos inválidos.

Exemplificaremos com o Componente FAR0029 - ESTAGIO SUPERVISIONADO FARMACEUTICO.

A seguinte página será carregada:

| Last<br>update:<br>2016/J/J1<br>13-46                                                                            | ponentes_com_expressoes_invalida |  |
|----------------------------------------------------------------------------------------------------|----------------------------------|--|
| • Equivalência mal formado.                                                                                      |                                  |  |
|                                                                                                    | (x) fechar mensagens             |  |
| GRADUAÇAU > CADASTRU DE CUMPUNENTE CURRICULAR > DADUS GERAIS                                                     |                                  |  |
| DADOS GERAIS DO COMPONENTE CURRICULAR                                                                            |                                  |  |
| Unidade Responsável: * DEPARTAMENTO DE FARMACIA - NATAL                                                          |                                  |  |
| FAR0029                                                                                                    |                                  |  |
| Nome: * ESTAGIO SUPERVISIONADO FARMACEUTICO                                                                      | ]                                |  |
| Tipo do Componente: * DISCIPLINA 🛛 🗸 Tipo de Atividade: * SELECIONE                                              | *                                |  |
| Ativo: 💿 Sim 🔘 Não                                                                                               |                                  |  |
| Excluir da Avaliação Institucional: 🔘 Sim 🔘 Não                                                                  |                                  |  |
| Carga Horária *                                                                                                  |                                  |  |
| Créditos Teóricos: 0                                                                                             |                                  |  |
| Créditos Práticos: 0                                                                                             |                                  |  |
| Créditos Ead: 0                                                                                                  |                                  |  |
| Carga Horária do Docente:                                                                                        |                                  |  |
| Créditos de Estágio: 16 créditos                                                                                 |                                  |  |
| PRÉ-REOUISITOS, CO-REOUISITOS E EOUIYALÊNCIAS                                                                    |                                  |  |
|                                                                                                    |                                  |  |
| Atençao! Todas as expressoes de pre-requisitos, co-requisitos e equivalencias devem ser cercadas por parenteses. | -                                |  |
| Pré-Requisitos: (( FAR0001 E DBG0020 E MOR0040 E MOR0045 E MOR0044 E QUI0070 E FAR0002 E QUI0071 E               |                                  |  |
| Co-Requisitos:                                                                                                   | ]                                |  |
| Equivalências: ( 2044000 ) OU ( 2050851 E 2050852 )                                                              |                                  |  |
| OUTRAS INFORMAÇÕES                                                                                               |                                  |  |
| Matriculável "On-Line": 💿 Sim 🔘 Não 🛛 🔽                                                                          |                                  |  |
| Permite Ch Compartilhada: 🔘 Sim 💿 Não 🛛 🔽                                                                        |                                  |  |
| Flexibilidade de Horário: 🔘 Sim 💿 Não 🛛 💽                                                                        |                                  |  |
| Precisa de Nota: 💿 Sim 🔘 Não 🛛 🔽                                                                                 |                                  |  |
| Pode criar turma sem solicitação: 🔘 Sim 💿 Não 🛛 <table-cell></table-cell>                                        |                                  |  |
| Necessita de Orientador: 🔘 Sim 💿 Não 🛛 🛜                                                                         |                                  |  |
| Possui subturmas: 🔘 Sim 💿 Não 🛛 <table-cell></table-cell>                                                        |                                  |  |
| Exige Horário: 💿 Sim 🔘 Não 🛛 🔞                                                                                   |                                  |  |
| Quantidade de Avaliações: 1 💌                                                                                    |                                  |  |
| Ementa: *                                                                                                    |                                  |  |
|                                                                                                    |                                  |  |
| Cancelar Avançar >>                                                                                              |                                  |  |
| Compos de prespérimente objectérie                                                                               |                                  |  |
| - Campos de preenchimento obrigatorio.                                                                           |                                  |  |

Graduação

O usuário poderá desistir da operação clicando em *Cancelar*.

Para prosseguir, faça as alterações desejadas e clique em **Avançar**. Aparecerá a seguinte tela:

|                                     | DADOS GERAIS DO COMPONENTE CURRICULAR                                                                                                    |
|-------------------------------------|----------------------------------------------------------------------------------------------------|
| Código:                             | FAR0029                                                                                                    |
| Nome:                               | ESTAGIO SUPERVISIONADO FARMACEUTICO                                                                                                    |
| Créditos Teóricos:                  | 0 crs. (0 h.)                                                                                                    |
| Créditos Práticos:                  | 0 crs. (0 h.)                                                                                                    |
| Créditos Ead:                       | 0 crs. (0 h.)                                                                                                    |
| Pré-Requisitos:                     | ( ( FAR0001 E DBG0020 E MOR0040 E MOR0045 E MOR0044 E QUI0070 E FAR0002 E QUI0071 E QUI0072 E DF50020 E<br>DBF0020 E DBG0021 E FAR0003 E FAR0004 E DBQ0023 E FAR0005 E QUI0073 E QUI0075 E QUI0076 E EST0236 E<br>ACT0030 E PAT0022 E DMP0020 E DMP0022 E DMP0022 E DSC0002 E DBF0011 E ACT0031 E FAR0006 E FAR0007 E<br>FAR0008 E ACT0032 E ACT0033 E FAR0009 E ACT0034 E FAR0010 E FAR0011 E FAR0012 E ACT0035 E FAR0013 E<br>FAR0014 E FAR0015 E ACT0036 E FAR0016 E ACT0037 E ACT0038 E ACT0039 E FAR0019 E FAR0019 E FAR0020 E<br>ACT0040 ) ) |
| Co-Requisitos:                      |                                                                                                    |
| Equivalências:                      |                                                                                                    |
| Unidade Responsável:                | DEPARTAMENTO DE FARMACIA                                                                                                    |
| Excluir da Avaliação Institucional: |                                                                                                    |
| Matriculável On-Line:               | Sim                                                                                                    |
| Horário Flexível:                   | Não                                                                                                    |
| Precisa Nota:                       | Sim                                                                                                    |
| Pode Criar Turma Sem Solicitação:   | Não                                                                                                    |
| Proíbe Aproveitamento:              | Não                                                                                                    |
| Possui Subturmas:                   | Não                                                                                                    |
| Permite Ch Compartilhada:           | Não                                                                                                    |
| Tipo do Componente Curricular:      | DISCIPLINA                                                                                                    |
| Ementa/Descrição:                   |                                                                                                    |
| Referências:                        |                                                                                                    |
|                                     | Alterar << Dados Gerais Cancelar                                                                                                    |
| Сон                                 | IRME SUA SENHA                                                                                                    |
|                                     |                                                                                                    |

## Graduação

Para concluir a operação, o usuário deverá fornecer a *Senha* de acesso ao SIGAA e clicar em **Alterar**. A mensagem de sucesso será exibida:

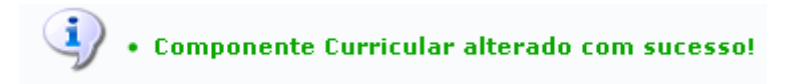

Clique em Graduação para retornar ao menu principal.

## **Bom Trabalho!**

## **Manuais Relacionados**

- Cadastrar Componente Curricular
- Buscar/Alterar Componente Curricular
- Análise de Solicitações de Componentes Curriculares

<< Voltar - Manuais do SIGAA

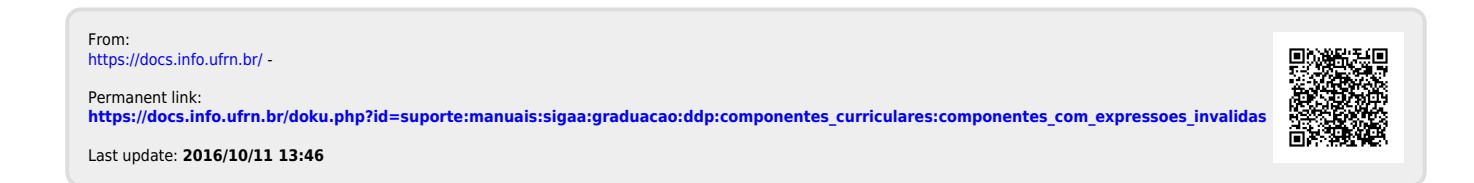